# AR (Automated Recognition) series GPU Mac for machine

### learning

There are three AR computers. However, all of them are clones of AR3 (created on 2019/Jan/31). On the network, the names are changed to AR1, AR2, AR3. Apple no longer supports NVIDIA's GPU board, and the latest version of the software is working in it. So, don't update the system.

To prevent wrong operations, access to the PC using SSH terminal and SFTP (file transfer). Recommended softwares are: SSH: Termius SFTP: Filezilla

## How to use Python: using jupyter notebook

1) Port forwarding with SSH software.

This is to display the Jupyter notebook screen that the AR series opens directly on your computer.

If the setting <sup>\*1</sup> is completed, double-click to check the connection.

2) Open SSH terminal with SSH software.

Log in to AR\_X machine. If the setting <sup>\*2</sup> is completed, the jupyter notebook is automatically started in the specified directory. For AR1:

AR1-calc-on-MacPro:~ AR3\$ jupyter notebook --notebook-dir=/Volumes/Gspeed/AR1

| Server | Jupyter notebook start command                                |  |  |  |  |
|--------|---------------------------------------------------------------|--|--|--|--|
| AR3    | jupyter notebooknotebook-dir=/Volumes/G-SPEED3/AR3            |  |  |  |  |
| AR2    | <pre>jupyter notebooknotebook-dir=/Volumes/G-SPEED2/AR2</pre> |  |  |  |  |
| AR1    | jupyter notebooknotebook-dir=/Volumes/Gspeed/AR1              |  |  |  |  |

Copy the line http://localhost:8888/..... that appears on the terminal.

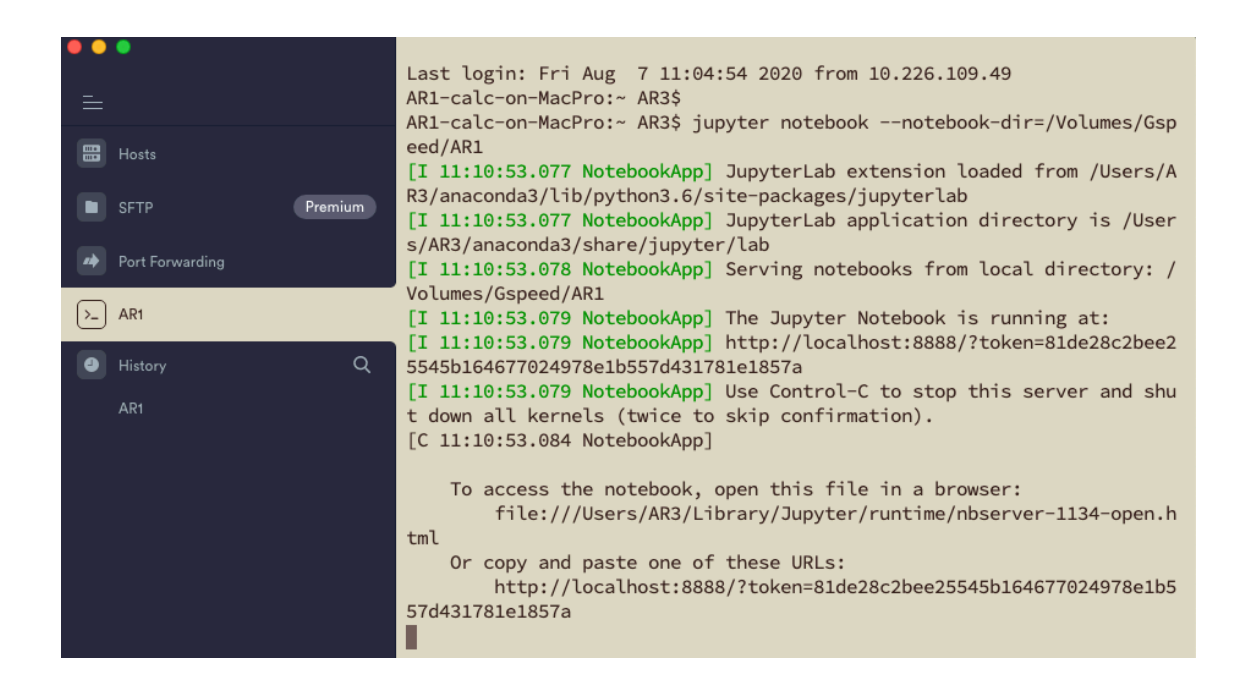

3) Open the browser on your computer and paste the command line you just copied into the address field to start.

| • •      | ● 新        | しいタブ               | ×               | C Home      |                 | ×          | +                  |             |             |           |
|----------|------------|--------------------|-----------------|-------------|-----------------|------------|--------------------|-------------|-------------|-----------|
| ← -      | → C        | C http://loca      | lhost:8888/?tok | en=81de28c2 | bee25545b164677 | 0249       | 78e1b557d431781e   | 1857a       |             | * 0       |
| <b>P</b> | プリ 隆       | montcrypto@gma     | i 💽 京都大学創       | :合認証シ 🤇     | 京都大学教務情報シ       | <u>ا</u> ئ | Kyoto University R | 🛅 インポートしたブッ | 📄 お役立ち      | 5         |
|          | 💭 ju       | ıpyter             |                 |             |                 |            |                    |             | Quit        | Logout    |
|          | Files      | Running            | Clusters        |             |                 |            |                    |             |             |           |
|          | Select ite | ems to perform act | ions on them.   |             |                 |            |                    |             | Upload      | New - 2   |
|          | 0          | ▼ ■ /              |                 |             |                 |            |                    | Name 🕹 🛛 La | st Modified | File size |
|          |            | AR_desktop_18      | 0425            |             |                 |            |                    |             | 2年前         |           |
|          |            | 🗅 bkup             |                 |             |                 |            |                    |             | 3年前         |           |
|          |            | 🗅 Hwang            |                 |             |                 |            |                    |             | 4時間前        |           |
|          |            | 🗅 кк               |                 |             |                 |            |                    |             | 2年前         |           |

4) When the calculation is complete, make sure to return to the SSH terminal, press CTRL-C to display the prompt, and enter y (yes) to exit the notebook kernel.

| Serving notebooks from local directory: /Volumes/Gspeed/AR1<br>0 active kernels<br>The Jupyter Notebook is running at:<br>http://localhost:8888/?token=81de28c2bee25545b164677024978e1b557d43178<br>1e1857a<br>Shutdown this notebook server (y/[n])? y<br>[C 11:14:47.123 NotebookApp] Shutdown confirmed<br>[I 11:14:47.124 NotebookApp] Shutting down 0 kernels<br>AR1-calc-on-MacPro:~ AR3\$ |
|----------------------------------------------------------------------------------------------------|
| AR1-calc-on-MacPro:~ AR3\$                                                                                                    |

Finally enter logout to finish.

AR1-calc-on-MacPro:~ AR3\$ logout

#### 5) End Port Forwarding. Select Disconnect.

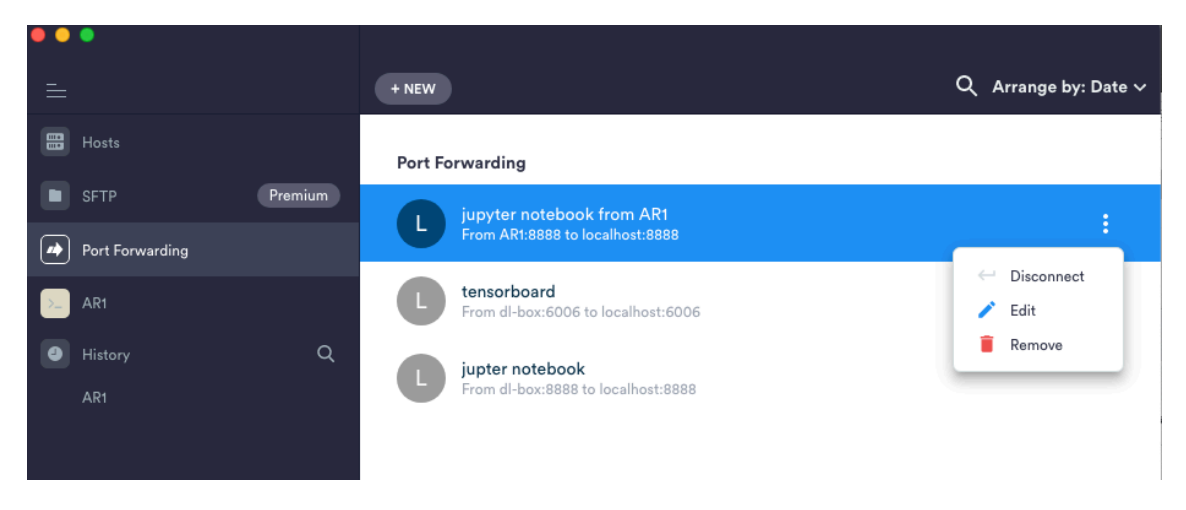

## Transfer of data for calculation:

 Connect to FileZilla. If you have done the setting \*3, you can directly access the work directory of each AR, so please access your own directory there and create an appropriate directory etc. to save and delete data.

How to: https://wiki.filezilla-project.org/Documentation

| ● ○ ● サイト <sup>-</sup>                                                                                                    | マネージャー                                                                                                    |
|----------------------------------------------------------------------------------------------------|----------------------------------------------------------------------------------------------------|
| エントリの選択(S):                                                                                                    | 一般 詳細 転送設定 文字コード                                                                                                    |
| ▼ ■ 自分のサイト<br>■ AR1<br>■ AR2<br>■ AR3<br>■ Deep                                                                                                    | プロトコル(T): SFTP - SSH File Transfer Protocol ♀<br>ホスト(H): 10.226.109.45 ポート(P):                                                                                                    |
| Deep JS                                                                                                    | ログオン タイプ(L): 通常                                                                                                    |
| LBMI Symposium                                                                                                    | ユーザー(U): AR3                                                                                                    |
|                                                                                                    | パスワード(W): •••                                                                                                    |
|                                                                                                    |                                                                                                    |
| database.rish.kyoto-u.ac.jp                                                                                                    | 背景色(B): なし ◆                                                                                                    |
| database2                                                                                                    | コメント(M):                                                                                                    |
| 新しいサイト(N) 新規フォルダー(F)                                                                                                    |                                                                                                    |
| 新規プックマーク(M) 名前の変更(R)                                                                                                    |                                                                                                    |
| 削除(D) 複製(I)                                                                                                    |                                                                                                    |
|                                                                                                    | 10,200,39<br>マネージャー                                                                                                    |
| エントリの選択(S):                                                                                                    | 一般 詳細 転送設定 文字コード                                                                                                    |
| <ul> <li>自分のサイト</li> <li>AR2</li> <li>AR3</li> <li>Deep</li> <li>Deep JS</li> <li>LBMI Symposium</li> <li>LBML_FTP</li> <li>RISH kyouyu</li> <li>Xylarium</li> <li>database.rish.kyoto-u.ac.jp</li> <li>database2</li> <li>fc</li> </ul> | <ul> <li>サーバータイプ(T): デフォルト (自動検出)</li> <li>プロキシを無視する(Y)</li> <li>デフォルトのローカル ディレクトリ(L):</li> <li>デフォルトのリモート ディレクトリ(E):</li> <li>/Volumes/Gspeed/AR1</li> <li>同期ブラウジングを使用する(U)</li> <li>ディレクトリの比較</li> <li>サーバー時間調整のオフセット(A):</li> <li>0 ℃ 時間 0 ℃ 分</li> </ul> |
| 新規ブックマーク(M) 名前の変更(R)                                                                                                    |                                                                                                    |
| 新規ブックマーク(M)     名前の変更(R)       削除(D)     複製(I)                                                                                                    |                                                                                                    |

## Setting \*1

This setting should be done after setting  $^{\ast 2}.$ 

Select +NEW

| ● ● ●<br>=      | + NEW                                   | ← Add Rule                         |
|-----------------|-----------------------------------------|------------------------------------|
| Hosts           | Port Forwarding                         | Local Remote Dynamic               |
| SFTP Premium    | jupyter notebook                        |                                    |
| Port Forwarding | From AR3:8888 to lo                     | Label<br>jupyter notebook from AR1 |
| e History Q     | jupyter notebook<br>From AR2:8888 to lo | Hast from *                        |
| AR1 (2)         | tensorboard<br>From dl-box:6006 to      | AR1 Hosts →                        |
|                 | jupter notebook<br>From dl-box:8888 to  | Port From * 8888                   |
|                 |                                         | Host to *                          |
|                 |                                         | localhost                          |
|                 |                                         | Port to *                          |
|                 |                                         |                                    |
|                 |                                         | Bind address, 127.0.0.1 by default |

Objective: Open a port for AR1's jupyter notebook.

For the host, select AR1 and enter in order in the sense that 8888 will connect to 8888 on localhost. Finally save.

### Setting \*2

Select +NEW HOST and set AR1

| • • •           |                 |                          |          |                    |
|-----------------|-----------------|--------------------------|----------|--------------------|
| =               |                 | ost or ssh user@hostname |          | CONNECT            |
| Hosts           | + NEW I         | HOST + NEW GROUP         | 🗣 Tags 🗸 | Arrange by: Date ∨ |
| SFTP Pr         | remium<br>Hosts |                          |          |                    |
| Port Forwarding |                 | Vularium Databasa        |          |                    |
| History         | ۹ 🙂             | ssh, sugiyama            |          |                    |
|                 |                 | AR3<br>ssh, AR3          |          |                    |
|                 |                 | AR2<br>ssh, AR3          |          | :                  |

Enter the server name, IP address, Username and Password to save (save button in the upper right).

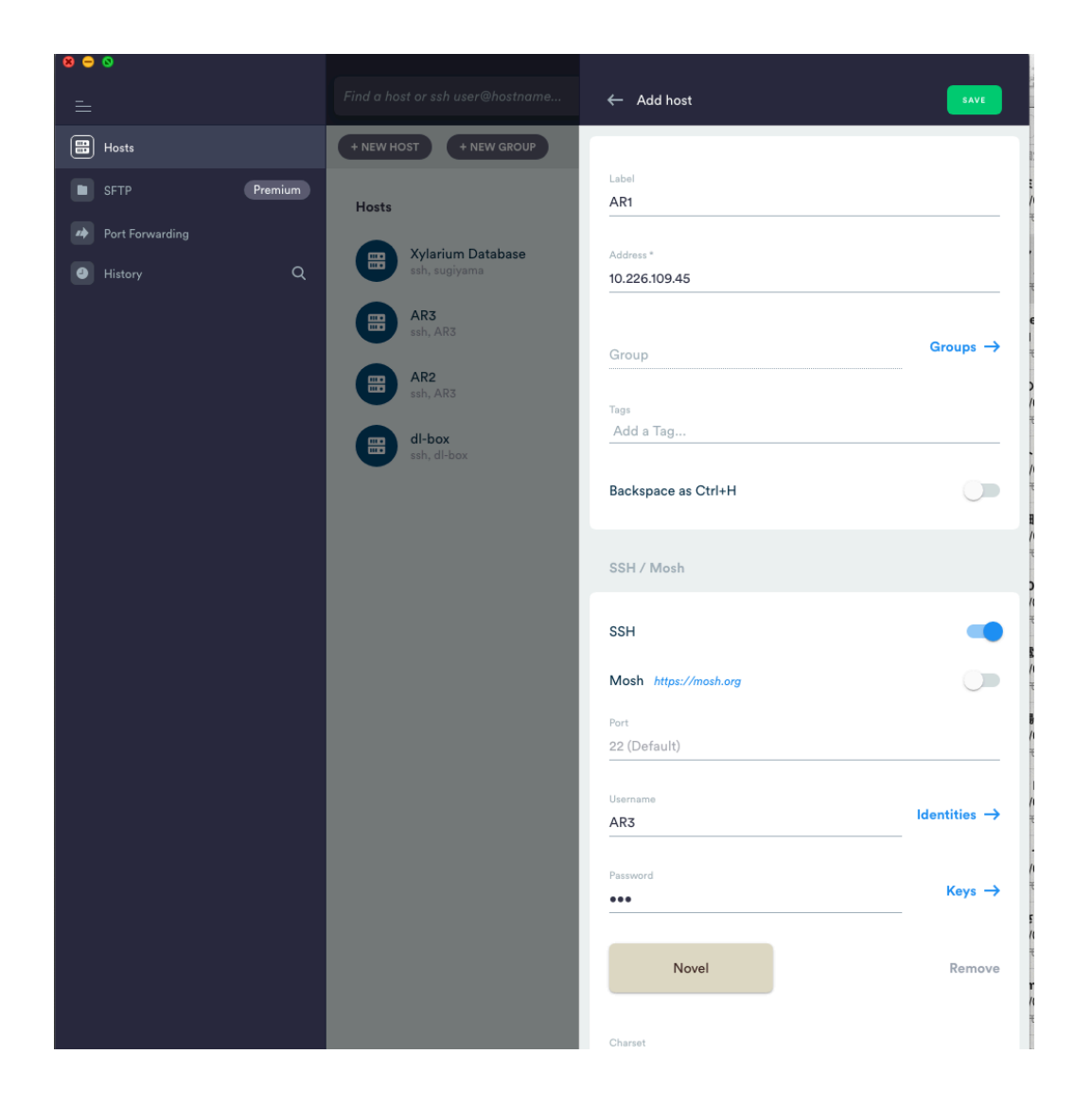

When you start the newly created AR1 server,

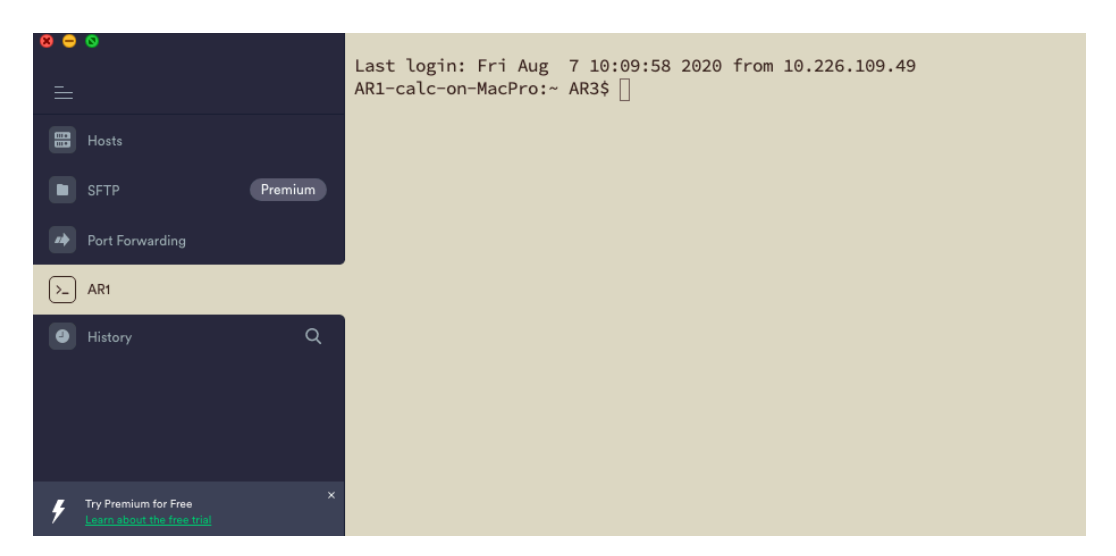

You will be automatically logged in and will be prompted with a command line.

As required information below

| Server | IP address    |
|--------|---------------|
| AR3    | 10:226:109:47 |
| AR2    | 10:226:109:46 |
| AR1    | 10:226:109:45 |

Username: AR3, Password: AR3

Setting \*3

Filezilla settings

How to: https://wiki.filezilla-project.org/Documentation

1) Choose a new host setting for SFTP.

2) Login with Username: AR3, Password: AR3.

3) The remote directory is as follows.

| Server | IP address    | FTP remote directory  |
|--------|---------------|-----------------------|
| AR3    | 10:226:109:47 | /Volumes/G-SPEED2/AR3 |
| AR2    | 10:226:109:46 | /Volumes/G-SPEED2/AR2 |
| AR1    | 10:226:109:45 | /Volumes/Gspeed/AR1   |

Other: When operating from using a VPN:

You need administrator's permission to access the Tree Cell Biology VLAN Ikev2-1.kuins.kyoto-u.ac.jp, so please contact Dr. Awano.